# **Wiser Motion Sensor**

# **Device user guide**

Information about features and functionality of the device.

05/2023

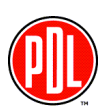

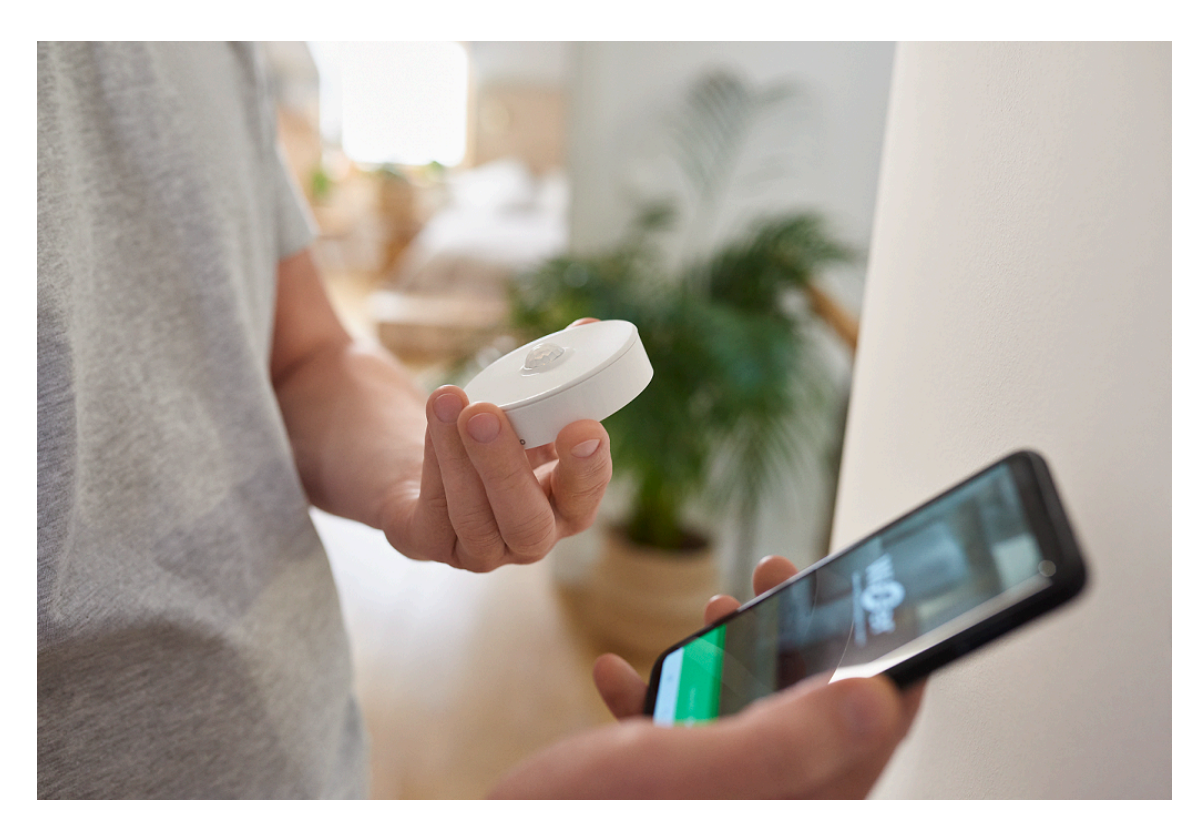

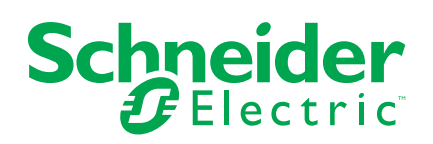

# **Legal Information**

The Schneider Electric brand and any trademarks of Schneider Electric SE and its subsidiaries referred to in this guide are the property of Schneider Electric SE or its subsidiaries. All other brands may be trademarks of their respective owners.

This guide and its content are protected under applicable copyright laws and furnished for informational use only. No part of this guide may be reproduced or transmitted in any form or by any means (electronic, mechanical, photocopying, recording, or otherwise), for any purpose, without the prior written permission of Schneider Electric.

Schneider Electric does not grant any right or license for commercial use of the guide or its content, except for a non-exclusive and personal license to consult it on an "as is" basis. Schneider Electric products and equipment should be installed, operated, serviced, and maintained only by qualified personnel.

As standards, specifications, and designs change from time to time, information contained in this guide may be subject to change without notice.

To the extent permitted by applicable law, no responsibility or liability is assumed by Schneider Electric and its subsidiaries for any errors or omissions in the informational content of this material or consequences arising out of or resulting from the use of the information contained herein.

# **Table of Contents**

| Safety information                                | 4  |
|---------------------------------------------------|----|
| Wiser Motion Sensor                               | 5  |
| About the device                                  | 5  |
| Installing the device                             | 5  |
| Pairing the device                                | 6  |
| Pairing device manually                           | 6  |
| Pairing Device with Auto scan                     | 8  |
| Configuring the device                            | 9  |
| Changing the device icon                          | 9  |
| Renaming the device                               | 10 |
| Changing the device location                      | 10 |
| Removing the device                               | 11 |
| Resetting the device                              | 12 |
| Using the Device                                  | 13 |
| Sensor Setting                                    | 13 |
| Lux Setting                                       | 15 |
| Checking the device history                       | 16 |
| Creating an automation                            | 17 |
| Replacing the batteries                           | 22 |
| LED Indications                                   | 23 |
| Troubleshooting                                   | 23 |
| Technical Data                                    | 24 |
| Compliance                                        | 25 |
| Compliance information for Green Premium products | 25 |
| Trademarks                                        | 25 |
|                                                   |    |

# **Safety information**

### Important information

Read these instructions carefully and look at the equipment to become familiar with the device before trying to install, operate, service, or maintain it. The following special messages may appear throughout this manual or on the equipment to warn of potential hazards or to call attention to information that clarifies or simplifies a procedure.

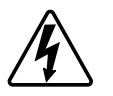

The addition of either symbol to a "Danger" or "Warning" safety label indicates that an electrical hazard exists which will result in personal injury if the instructions are not followed.

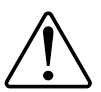

This is the safety alert symbol. It is used to alert you to potential personal injury hazards. Obey all safety messages that accompany this symbol to avoid possible injury or death.

# **A A DANGER**

**DANGER** indicates a hazardous situation which, if not avoided, will result in death or serious injury.

Failure to follow these instructions will result in death or serious injury.

# 

**WARNING** indicates a hazardous situation which, if not avoided, **could result in** death or serious injury.

# 

**CAUTION** indicates a hazardous situation which, if not avoided, **could result in** minor or moderate injury.

# NOTICE

NOTICE is used to address practices not related to physical injury.

# **Wiser Motion Sensor**

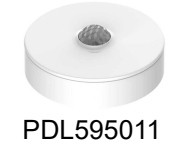

# About the device

The Wiser Motion Sensor (hereinafter referred to as **sensor**) detects nearby movement and measures the luminance of the environment.

The sensor sends the data to the **Wiser Hub**. The threshold of luminance settings and/or detection of movement can be configured in the Wiser app.

#### Features of the sensor:

- Detect motion and send this information to the Wiser Hub.
- Detect and measure the lux level of the environment and passes the information to the **Wiser Hub**.
- Sends the sensor battery level and offline status information to the Wiser Hub.

### **Operating elements**

- A. Function key
- B. Status LED
- C. Screws

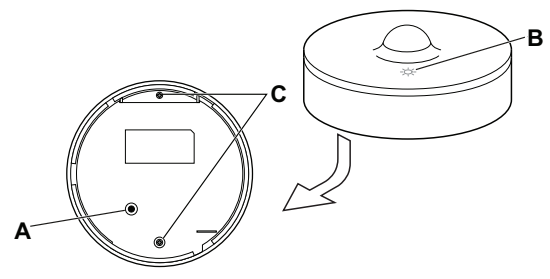

## Installing the device

Refer to the installation instruction supplied with this product. See Wiser Motion Sensor.

### NOTICE

#### **RISK OF DAMAGE TO DEVICE**

- Always operate the product in compliance with the specified technical data.
- Do not install the sensor in a place with strong sunlight or wind (for example, close to ventilation).
- Temperatures greater than 32 °C degrade the sensor's ability to measure sensitivity, detection range, and angle.

Failure to follow these instructions can result in equipment damage.

### Pairing the device

Using the Wiser app, pair your device with the **Wiser Hub** to access and control the device. You can either add the device manually or do an auto-scan to pair it.

### Pairing device manually

To pair the device manually:

- 1. On Home page, tap +.
- 2. Tap  $^{(\circ)}$ , select the required **Wiser Hub** on the slide-up menu.
- 3. Select an option to add the device (A):
  - Add Device with Install Code
  - Add Device without Install Code

| <                                             | Add Device                                                                                                    |
|-----------------------------------------------|----------------------------------------------------------------------------------------------------|
|                                               |                                                                                                    |
| In                                            | stall Code is Recommended                                                                                                    |
| To e<br>reco<br>devi<br>devi<br>If yo<br>code | thance network security, we strongly<br>mmend using the install code to add a<br>a. You can find the install code on the<br>e.<br>J are unable to scan or type the install<br>, you can still add the device without it. |
|                                               | Add Device with Install Code                                                                                                    |
|                                               |                                                                                                    |

TIP: It is highly recommended to add the device with install code.

- 4. To pair the device with an install code, tap **Add Device with Install Code** to display the slide-up menu. Select any one of the options (B):
  - Scan Install Code you can scan the device for the install code.
  - Enter Install Code Manually you can manually enter the install code from the device.

After pairing the device with install code, proceed to Step 6.

| < _                                                |                   |   |
|----------------------------------------------------|-------------------|---|
|                                                    |                   |   |
| To en<br>recon<br>devic<br>devic<br>fryou<br>bode, |                   |   |
|                                                    | Scan Install Code | B |
|                                                    | Cancel            | 1 |

5. To pair the device without install code, tap Add Device without Install Code.

6. On the rear side of the sensor, short press (< 0,5 s) the function key 3 times.

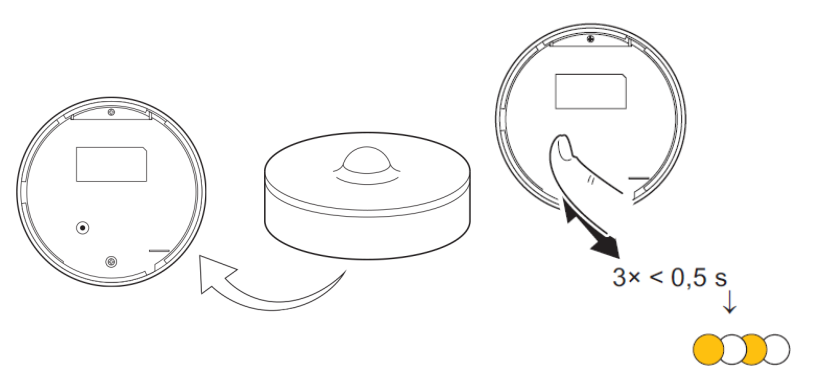

The LED blinks orange.

7. In the app, select **Confirm LED is flashing orange** and tap **Start configuration** (C).

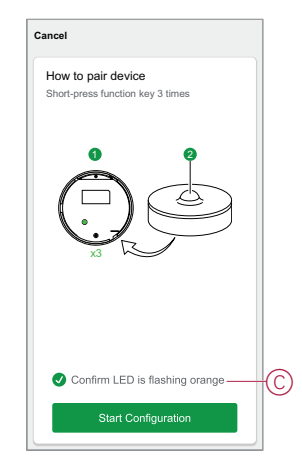

The app displays the progress of connecting the device.

8. After a few seconds, a solid green LED indicates that the sensor is successfully paired to the Hub.

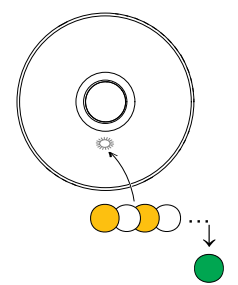

9. Tap **Done** when the pairing is successful.

#### Pairing Device with Auto scan

Pairing the device with auto scan automatically discovers the device when the corresponding device is powered on.

- 1. On the Home page, tap +.
- 2. Tap Auto scan > Confirm.
- 3. Enable permissions to Access location and Wi-Fi for scanning device and tap Start scanning.

**NOTE:** If you have multiple hubs, do Step 4 or proceed to Step 5.

- 4. Tap Select hub and select the Wiser Hub from the slide-up menu.
- 5. Short press the setup/reset button 3 times (< 0,5 s) and wait for a few seconds until the device search is complete.

The LED blinks orange.

**TIP:** If you want to pair multiple devices at once, perform step 5 on each device and wait for a few seconds for them to be detected.

6. Tap Next (A) and select Motion Sensor.

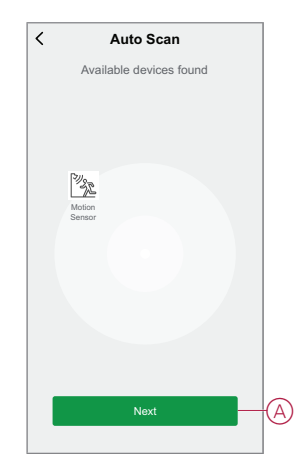

7. Once the device is added successfully, tap Done.

# **Configuring the device**

# Changing the device icon

You can change the device icon using the Wiser app.

- 1. On the **Home** page, select the device for which you wish to change the icon.
- 2. At the top-right corner of the screen, tap
- 3. Tap edit *i* next to the device name.
- 4. Tap **Icon** to view the menu.
- 5. In the slide-up menu, select any one of the following (A) to change the device icon:
  - Take photo allows you to take a photo with your device camera.
  - Select from Icon Library allows you to select an icon from the app library.
  - Select from Album allows you to select a photo from the mobile gallery.

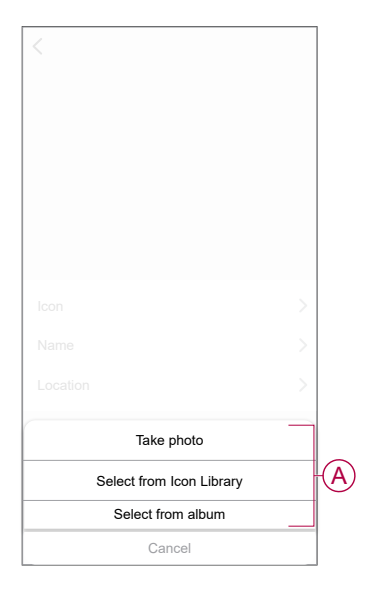

# **Renaming the device**

You can rename the device using the Wiser app.

- 1. On the **Home** page, select the device for which you wish to rename.
- 2. At the top-right corner of the screen, tap
- 3. Tap edit *i* next to the device name.
- 4. Tap **Name**, enter the new name (A) and then tap **Save**.

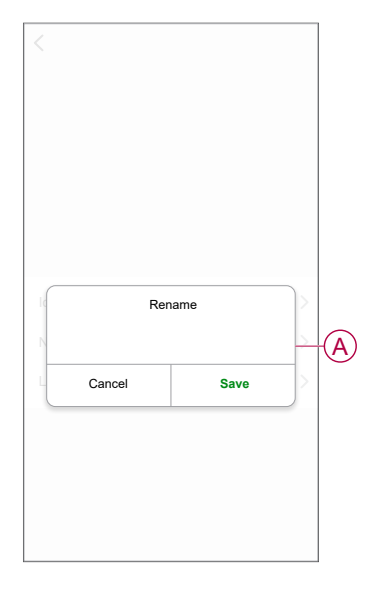

## **Changing the device location**

You can change the device location using the Wiser app.

- 1. On the **Home** page, select the device for which you wish to change the location.
- 2. At the top-right corner of the screen, tap  $\checkmark$ .
- 3. Tap edit *i* next to the device name.
- 4. Tap Location.
- 5. Select the desired location from the list (A) and then tap Save.

|                | Save |
|----------------|------|
| Living Room    | 0    |
| Master Bedroom | 0    |
| Kitchen        | 0    |
| Dining Room    | 0    |
| Study Room     | 0    |
| Kids Room      | 0    |

# **Removing the device**

You can remove a device from the device list using the Wiser app, To remove the device:

- 1. On the **Home** page, tap **All devices > Motion Sensor**.
- 2. Tap to display more details.
- 3. Tap **Remove and Factory Reset Device** (A) and tap **Confirm**.

| Motion Sensor<br>Room : Living Room         L >           Device information         >           Moment and Automation         >           Others            FAQ and Feedback         >           Add to home screen         >           Check for firmware update         No updates autoback           Remove and Factory Reset Device | < More                              |                         |
|----------------------------------------------------------------------------------------------------|-------------------------------------|-------------------------|
| Device information     >       Moment and Automation     >       Others        FAQ and Feedback     >       Add to home screen     >       Check for firmware update     No-splates assisted >       Remove and Factory Reset Device                                                                                                    | Motion Sensor<br>Room : Living Room | $\angle$                |
| Moment and Automation ><br>Others FAQ and Feedback ><br>Add to home screen ><br>Check for firmware update No updates available.<br>Remove and Factory Reset Device                                                                                                    | Device information                  | >                       |
| others FAQ and Feedback Add to home screen Check for firmware update Remove and Factory Reset Device                                                                                                    | Moment and Automation               | >                       |
| FAQ and Feedback > Add to home screen > Check for firmware update to update sentence.  Remove and Factory Reset Device                                                                                                    | Others                              |                         |
| Add to home screen > Check for firmware update No update southers > Remove and Factory Reset Device                                                                                                    | FAQ and Feedback                    | >                       |
| Check for firmware update No-optime available. > Remove and Factory Reset Device                                                                                                    | Add to home screen                  | >                       |
| Remove and Factory Reset Device                                                                                                    | Check for firmware update           | No updates available. > |
|                                                                                                    | Remove and Factory Re               | aset Device             |

**TIP:** On the home page, you can tap and hold the **Motion Sensor** to remove the device.

**NOTE:** By removing the device, you will reset the device. If you still have a problem with the reset, then refer to resetting the device, page 12.

# **Resetting the device**

You can reset the sensor to factory default manually. To reset the sensor:

- 1. Rotate the sensor counterclockwise to unlock it from the base plate.
- 2. Short-press the function key three times (<0.5 s) and then long-press the function key once (>10 s); the LED blinks red after 10 s, then release the function key.

Upon successful reset of the sensor, the LED stops blinking. The sensor restarts and blinks green for a few seconds.

NOTE: After reset, the LED turns off to save the battery.

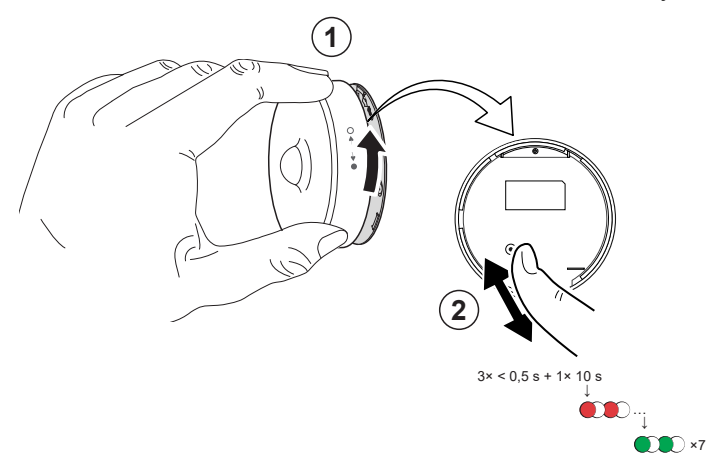

# **Using the Device**

On the **Home** page, tap **All devices > Motion Sensor** to access the control panel.

On the Sensor control panel page, you can see the following:

- Battery level (A)
- Motion detection status (B)
- Current lux level (C)
- History (D)
- Settings (E)

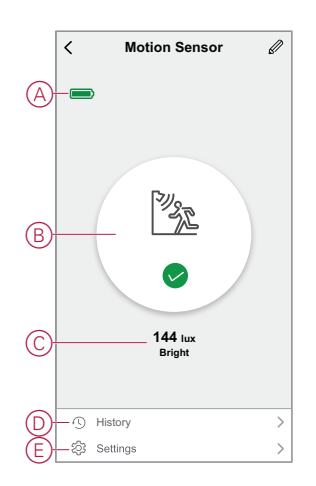

### **Sensor Setting**

Using Wiser app, you can do the setting such as Sensitivity and Detection delay.

### Sensitivity

Using the Wiser app, you can set the sensitivity of the sensor (such as High, Medium, Low).

To set the sensitivity:

- 1. On the Home page, tap **All devices > Motion Sensor**.
- 2. On the device control panel page, tap Settings.
- 3. Short press the function key 3 times or simulate the motion to wake up the device.

- 4. Tap **Sensitivity** and select one of the following levels (A):
  - High
  - Medium
  - Low

**NOTE:** The high sensitivity level detects the slightest movement.

| < Settings  |   |
|-------------|---|
|             |   |
|             |   |
|             |   |
|             |   |
|             |   |
|             |   |
|             |   |
| Sensitivity |   |
| High        | ~ |
| Medium      | _ |
| Low         |   |
| Cancel      |   |

#### **Detection delay**

Using the wiser app, you can set the detection delay time. To set the detection delay duration:

- 1. On the Home page, tap All devices > Motion Sensor.
- 2. On the device control panel page, tap **Settings**.
- 3. Short press the function key once or simulate the motion to wake up the device.
- 4. Tap Detection Delay and select the time duration (A).

5. Tap **Detection Delay Customization** (B) to customize your detection delay time. You can set the time between 00:01 to 59:59 minutes.

#### NOTE:

- Modifying the detection delay time to long-interval will affect the battery life of the sensor.
- Each detected motion resets the delay time. Thus the delay time begins with the last motion detected.

**EXAMPLE**: If you set the detection delay time to 5 minutes and there is a motion, the information "Occupied" will be sent to the Wiser hub. If there is no motion detected in last 5 minutes (configured detection delay time), the information "Unoccupied" will be sent to the Hub.

| < Set          | ings            |   |
|----------------|-----------------|---|
|                |                 |   |
|                |                 |   |
|                |                 |   |
|                |                 |   |
|                |                 |   |
|                |                 |   |
| Detecti        | on delay        | 1 |
| 15             | secs 🗸          |   |
| 30             | secs            |   |
| 45             | secs            | A |
| 60             | secs            |   |
| Detection Dela | y Customization | B |
| Cancel         | Ok              |   |

### **Lux Setting**

Using the Wiser app, you can define the threshold value for lux ranges (such as very dark, dark, bright, very bright) of the environment. This will prevent the false alarm caused by changes in the light intensity. To set the lux range value:

- 1. On the Home page, tap All devices > Motion Sensor.
- 2. On the device control panel page, tap Settings.

- 3. Tap any of the following Lux ranges and drag the slider bar to define its threshold value and tap **Save**:
  - Very dark level Lux value ranges from 1 lux to 100 lux
  - Dark level Lux level ranges from 6 lux to 300 lux
  - Bright level Lux level ranges from 101 lux to 2000 lux

**NOTE:** The **Current Lux Value** is the current light level present in the environment, which the sensor can measure.

| < Settings                                 |         |
|--------------------------------------------|---------|
|                                            |         |
|                                            |         |
|                                            |         |
|                                            |         |
|                                            |         |
|                                            |         |
| Dark lovel<br>Very Dark Level Lux Settings | 100 luv |
| Lux value : 5 lux<br>1 lux                 | 100 lux |
| Use Current Lux Value                      |         |
| Save                                       |         |
| Cancel                                     |         |

### Checking the device history

You can monitor the motion detection status by accessing the device history in the Wiser app.

- 1. On the **Home** page, tap **All devices > Motion Sensor**.
- 2. On the device control panel page, tap **History**.
- 3. In the **History** page, you can see the time when the motion was detected.

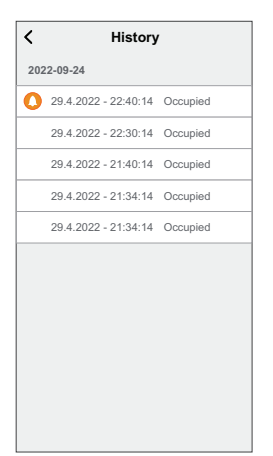

### **Creating an automation**

An automation allows you to group multiple actions that are usually done together, triggered automatically or at scheduled times. By using the Wiser app, you can create automations based on your needs.

- 1. On the **Home** page, tap the  $\blacksquare$ .
- 2. Go to **Automation** > + to create an automation.
- 3. Tap **Edit name**, enter the name of the automation (A) and tap **Save**.

**TIP**: You can choose the cover image that represents your automation by tapping  $\overleftarrow{\sim}$ .

|   | My Auto     | mation #      |      | s save |
|---|-------------|---------------|------|--------|
|   | Any.condi   | tion is met 🗸 |      | ·····  |
| _ |             | Edit na       | me   |        |
| A | -           |               |      | 1      |
|   |             | Cancel        | Save |        |
|   |             | Add T         | ask  |        |
|   |             |               |      |        |
|   | Effective P | eriod         |      |        |
|   |             |               |      |        |
|   |             |               |      |        |
|   |             |               |      |        |

- 4. Tap Any condition is met to select any one of the condition type (B):
  - All conditions are met- The automation is triggered when all the conditions are met.
  - Any condition is met- The automation is triggered when at least one condition is met.

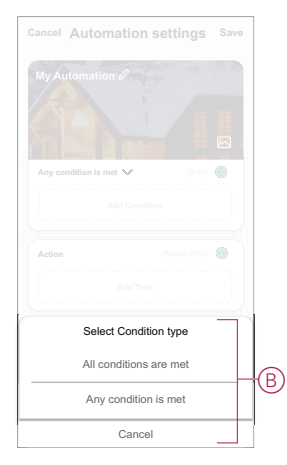

5. Tap Add Condition to display the slide-up menu.

- 6. In the **Add Condition** menu, you can do either or all of the following options (C):
  - When weather changes Select various weather settings
  - Schedule Set the time and day
  - When device status changes Select the device and its function

NOTE: You can add one or more conditions using 👽.

| Add Condition                                 |
|-----------------------------------------------|
| Add Condition                                 |
| ☆ When weather changes >                      |
| C Schedule >                                  |
| ( <sup>1</sup> ) When device status changes > |

- 7. Tap **When device status changes** > **Motion Sensor** to select either or all of the functions to add in the automation:
  - Lux level Select any level from Very dark to Very bright (D)

**NOTE:** The value for Very dark to Bright can be set in the Lux Setting, page 15. The Very bright setting will take the maximum lux setting value (2000 lux).

- Motion state Occupied, if a motion is detected. Unoccupied, if there is no motion (E)
- Current lux value Select the condition (F) and the lux value (G)

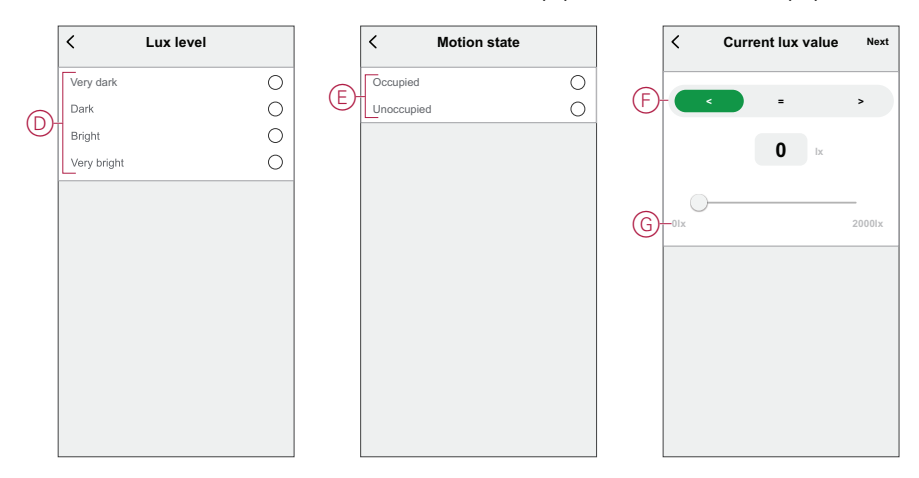

8. Tap Add task to display the slide-up menu.

- 9. In the Add task menu, you can do either or all of the following options (H):
  - Run the device- Select the devices that you want to trigger.
  - Moment or Automation- Select the moment which you want to trigger or select the automation that you want to enable or disable.
  - Send notification- Turn on notification for the automation.
  - Delay Set the delay time.

NOTE: You can add one or more actions using  $\oplus$  icon.

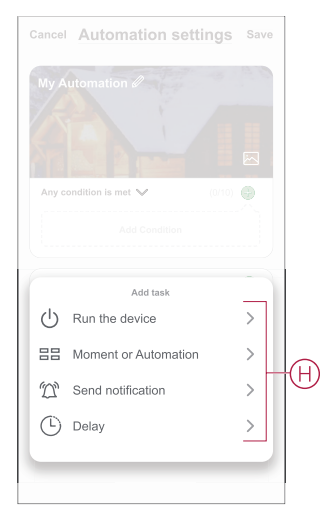

- 10. Tap on Effective period to set the time range for the automation. You can select any one of the following (I):
  - All-day 24 hours
  - Daytime From sunrise to sunset
  - Night From sunset to sunrise
  - Custom User defined time period

| ſ | All-day                            |            |
|---|------------------------------------|------------|
|   | 24 10015                           | <b>v</b>   |
|   | Daytime<br>From sunrise to sunset  | 0          |
|   | Night<br>From sunset to sunrise    | 0          |
|   | Custom<br>User-defined time period | 0          |
|   | Repeat                             | Everyday > |
|   | City                               | >)         |

11. Once all the actions and conditions are set, tap Save.

#### **Example of an automation**

This demonstration shows you how to create an automation to switch on the light with 50% brightness level when a motion is detected.

**NOTE:** The Dimmer will not be switched off automatically when the Sensor sends the "Unoccupied" message. To switch off the dimmer when there is no more motion, you must create a new automation.

- 1. Go to Automation > + to create an automation.
- 2. Tap **Edit name**, enter the name of the automation and tap **Save**.

**TIP**: You can choose the cover image that represents your automation by tapping  $\overleftarrow{\sim}$ .

- 3. Tap Add Condition > When device status changes > Motion Sensor.
- 4. Tap Motion State > Occupied (A).

| < Motion st | ate |
|-------------|-----|
| Occupied    | 0   |
| Unoccupied  | 0   |
|             |     |
|             |     |
|             |     |
|             |     |
|             |     |
|             |     |
|             |     |
|             |     |
|             |     |
|             |     |

- 5. Tap Add task > Run the device > .
- 6. Tap Brightness (B), adjust the brightness to 50% and tap Save.

**TIP:** Setting the brightness level turns on the light the light when the automation is triggered. You need not add a task to turn on the Dimmer separately.

| Brightness | à                                         |
|------------|-------------------------------------------|
| ◀ 50%      | ►                                         |
|            |                                           |
|            |                                           |
|            |                                           |
|            | Immer<br>rightness<br>Brightness<br>\$50% |

7. Tap **Next**.

8. In the Automation Settings page, tap Save.

Automation is now available under **Automation** tab. Use toggle switch to enable/disable automation.

#### **Editing an automation**

- 1. On the Automation tab, locate the automation you want to edit and tap •••.
- 2. On the **Edit** page, you can tap each item (such as dimmer, shutter, delay, temperature, etc.) to change the settings.

TIP:

- To delete an existing condition or action, slide each item towards left and tap **Delete**.

#### **Deleting an automation**

- 1. On the **Automation** tab, locate the automation that you want to delete and then tap ●●●.
- 2. Tap **Delete** and then tap **Ok**.

**NOTE:** After deleting an automation, the device action can no longer be triggered.

# **Replacing the batteries**

To replace the batteries:

- 1. Rotate the sensor counterclockwise to unlock it from the base plate.
- 2. Remove the screws from the battery cover to access the batteries.
- Replace the batteries with proper polarity and then re-install the battery cover. The LED blinks green seven times and then stops blinking.

**NOTE:** Make sure that the triangle mark on the battery cover and sensor are aligned.

- 4. Tighten the screw that holds the sensor and its battery cover.
- 5. Position the sensor on the base plate and then rotate it clockwise until it locks onto the base plate.

**IMPORTANT:** Dispose used batteries, as per statutory regulations.

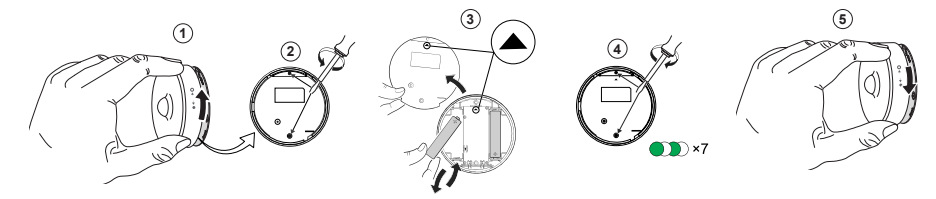

# **LED Indications**

#### **Initial Stage**

| Action                          | LED Indication                                         | Status                                                                                  |
|---------------------------------|--------------------------------------------------------|-----------------------------------------------------------------------------------------|
| Green LED blinks 7 times (1 Hz) | $\bigcirc$ $\rightarrow$ (7x) $\rightarrow$ $\bigcirc$ | After the sensor is powered On for the first time or after the batteries were replaced. |

#### If not paired yet

| Action                        | LED Indication                                                                                           | Status                                                                                                    |
|-------------------------------|----------------------------------------------------------------------------------------------------|----------------------------------------------------------------------------------------------------|
| Amber LED blinks (1 Hz)       | $\bigcirc$ $\rightarrow$ (2 min) $\rightarrow$ $\bigcirc$ $\rightarrow$ (3 sec) $\rightarrow$ $\bigcirc$ | Indicates the pairing mode after function key<br>is pressed 3 times within 1 second. If pairing<br>is not successful, the amber LED is On for 3<br>seconds and then turns Off. |
| Green LED is On for 3 seconds | • $\rightarrow$ (3 sec) $\rightarrow$                                                                    | Pairing was successful.                                                                                                    |

#### If already paired

| Action                                       | LED Indication                                            | Status                                  |
|----------------------------------------------|-----------------------------------------------------------|-----------------------------------------|
| Green LED blinks 5 times (1 Hz)              | $\bigcirc \rightarrow (5x) \rightarrow \bigcirc$          | The sensor is paired and connected.     |
| An amber LED blinks for three seconds (4 Hz) | $\bigcirc$ $\rightarrow$ (3 sec) $\rightarrow$ $\bigcirc$ | The sensor is paired, but disconnected. |

#### Reset - After pressing the function key 3 times within 0.5 seconds and then hold for 10 seconds

| Action                                                                                                    | LED Indication                                                          |
|----------------------------------------------------------------------------------------------------|-------------------------------------------------------------------------|
| The red LED blinks for 10 seconds, remains on for 3 seconds, and then turns off. The sensor then restarts and blinks green for a few seconds. | • (10 sec) $\rightarrow$ • (3 sec) $\rightarrow$ $\bigcirc \rightarrow$ |

#### **Battery level**

| LED Indication                    | Status                                                     |
|-----------------------------------|------------------------------------------------------------|
| LED blinks amber once per minute. | The battery is low (< 10%), replace the battery, page 22.  |
|                                   | <b>NOTE:</b> A notification pop-up will appear on the app. |

# Troubleshooting

| Symptom                                                                                      | Possible cause                                                          | Solution                                                                                                    |
|----------------------------------------------------------------------------------------------|-------------------------------------------------------------------------|----------------------------------------------------------------------------------------------------|
| The sensor triggers the automation/<br>schedule, but does not show the status on<br>the app. | The sensor may be undergoing an over-the-<br>air (OTA) firmware update. | Wait for the firmware update to complete<br>and then check that the sensor is reporting<br>status.<br><b>NOTE:</b> The firmware update runs in the<br>background. |
| LED blinks amber.                                                                            | The sensor battery is low or drained.                                   | Replace the battery in the device, page 22<br><b>NOTE:</b> A notification pop–up will<br>appear on the app.                                                       |

# **Technical Data**

| Battery                                | 3 VDC, LR03 AAA x2                                                                        |
|----------------------------------------|-------------------------------------------------------------------------------------------|
| Battery life                           | Up to 5 years (may vary based on the usage, frequency of firmware update and environment) |
| Nominal power                          | ≤90 mW                                                                                    |
| IP rating                              | IP20                                                                                      |
| Operating frequency                    | 2405 – 2480 MHz                                                                           |
| Max. radio-frequency power transmitted | ≤7 dBm                                                                                    |
| Operating temperature                  | -10 °C to 50 °C                                                                           |
| Relative humidity                      | 10 % to 95 %                                                                              |
| Lux measurement range                  | 0 lx to 2000 lx                                                                           |
| Lux resolution                         | 1 lx                                                                                      |
| Dimensions                             | Ø 75.0 x 26.6 mm                                                                          |
| Communication protocol                 | Zigbee 3.0 certified                                                                      |
| Ceiling mounted at 2.5 m               |                                                                                           |
| Detection angle                        | 360°                                                                                      |
| Detection range                        | Ø 4 m                                                                                     |
| Wall mounted at 1.2 m                  |                                                                                           |
| Detection angle                        | 90° to 110° horizontal and vertical                                                       |
| Detection range                        | 5 m in radius                                                                             |
| Compliance                             |                                                                                           |
| RCM                                    |                                                                                           |

# Compliance

# **Compliance information for Green Premium products**

Find and download comprehensive information about Green Premium products, including RoHS compliance and REACH declarations as well as Product Environmental Profile (PEP) and End-of-Life instructions (EOLI).

https://checkaproduct.se.com/

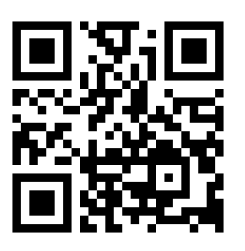

### **General information about Green Premium products**

Click the link below to read about Schneider Electric's Green Premium product strategy.

https://www.schneider-electric.com/en/work/support/green-premium/

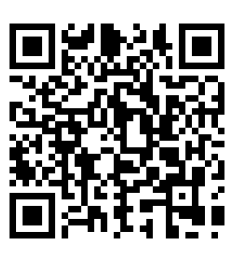

# **Trademarks**

This guide makes reference to system and brand names that are trademarks of their relevant owners.

- Zigbee® is a registered trademark of the Connectivity Standards Alliance.
- Apple<sup>®</sup> and App Store<sup>®</sup> are brand names or registered trademarks of Apple Inc.
- Google Play<sup>™</sup> Store and Android<sup>™</sup> are brand names or registered trademarks of Google Inc.
- Wi-Fi<sup>®</sup> is a registered trademark of Wi-Fi Alliance<sup>®</sup>.
- Wiser™ is a trademark and the property of Schneider Electric, its subsidiaries and affiliated companies.

Other brands and registered trademarks are the property of their respective owners.

Schneider Electric (NZ) Ltd Level 2. Building 6, 64 Highbrook Drive East Tamaki, Auckland 2013 New Zealand

Customer Care: 0800 741 303

www.pdl.co.nz

As standards, specifications, and design change from time to time, please ask for confirmation of the information given in this publication.

© 2023 - Schneider Electric. All rights reserved.

DUG\_Motion\_Sensor\_PDL-00